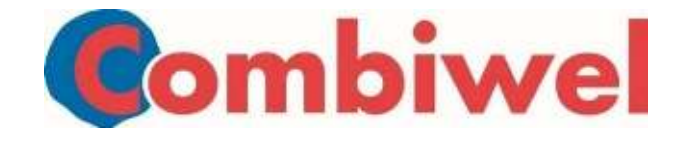

## Wachtwoord vergeten Vrijwilligersportaal

| Versie         | 0.1                        |
|----------------|----------------------------|
| Vastgesteld    | 29 juni 2020               |
| Evaluatiedatum | 29 juni 2020               |
| Afdeling       | Afdeling Informatie Beheer |

## Wachtwoord wijzigen

Je bent je wachtwoord vergeten! Deze kun je zelf veranderen.

Ga naar <u>https://vrijwilliger.combiwel.nl/aanvragen-vergeten-wachtwoord-prs</u>. Je komt dan op deze pagina:

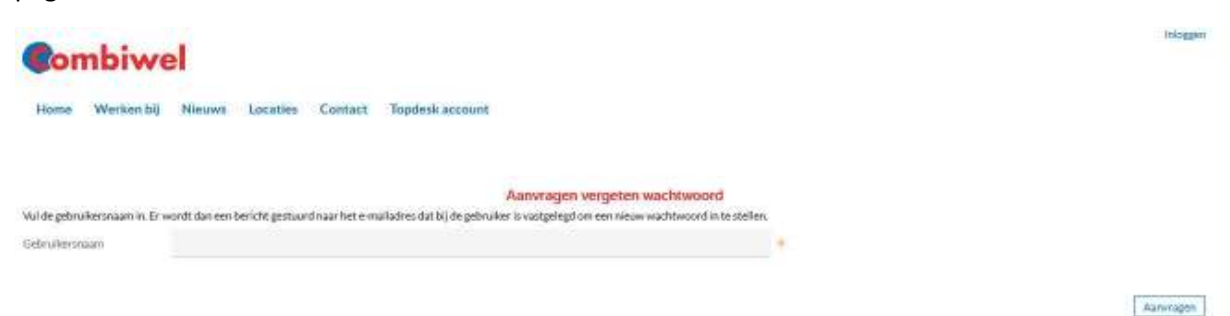

Vul als gebruikersnaam je e-mailadres waarmee je geregistreerd staat bij Combiwel en druk op aanvragen. Je krijgt dan deze melding:

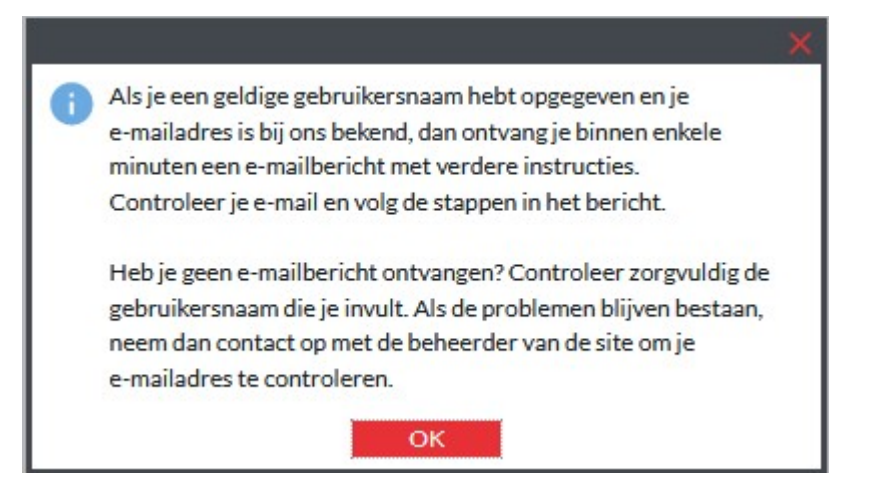

Druk op OK en ga naar je e-mail. Als het goed is, heb je daar een e-mail ontvangen om je wachtwoord te resetten. Deze ziet er zo uit:

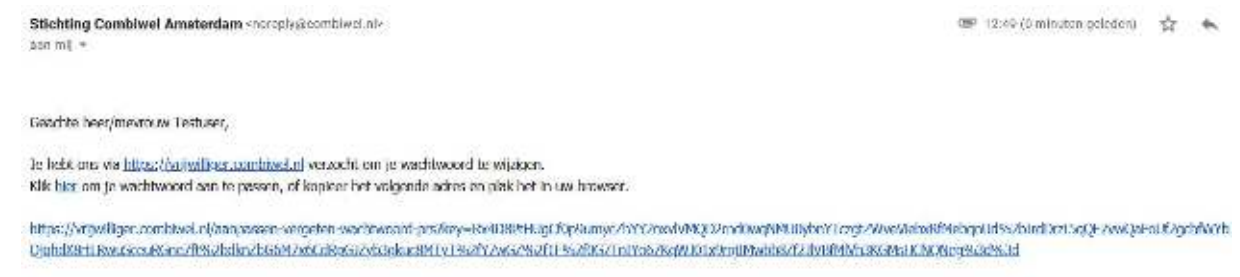

Als je geen verzoek hebt gedaan om je wachtwoord te wijzigen kun je dit heitebt negeren.

## Druk op de link onderaan de mail om het wachtwoord te wijzigen. Je komt dan op deze pagina:

|                      |                               | Aanpassen vergeten wachtwoord |            |            |
|----------------------|-------------------------------|-------------------------------|------------|------------|
| Gebrulianetaant      | nardaweiwrywilliger@gmail.com |                               |            |            |
| Hisuwwashtwoord      |                               |                               | 🗰 🖅 Zwak 😦 |            |
| Bevestig wachtwoord: |                               |                               |            |            |
| Annulerien           |                               |                               |            | Auropassen |

Verzin zelf een wachtwoord. Deze moet minimaal acht tekens, met minimaal 1 hoofdletter, of een speciaal teken, of een cijfer bevatten. Vul dit wachtwoord twee keer in. Eerst "Nieuw wachtwoord", daarna "Bevestig wachtwoord" en druk op aanpassen.

| Gebruikersnaam      | combiwelvrijwilliger@gmail.com |
|---------------------|--------------------------------|
| Nieuw wachtwoord    | •••••                          |
| Bevestig wachtwoord |                                |

## Als dit is gelukt, krijg je deze melding:

|                             | × |
|-----------------------------|---|
| Je wachtwoord is gewijzigd. |   |
|                             |   |
|                             |   |
|                             |   |
|                             |   |
|                             |   |
| OK                          |   |

Druk dan op OK. Je komt dan in dit scherm:

| ombiwel                                               |                                                      | Wellierk After Testuser + - |
|-------------------------------------------------------|------------------------------------------------------|-----------------------------|
| Horne Werkerthij Nieuwe Lo                            | scatles. Contact Witwilligersportsal Topdeek account |                             |
|                                                       | LOG IN 425 VE DWILLIGER                              |                             |
|                                                       | Filecon                                              |                             |
|                                                       |                                                      |                             |
| ontactgegevens                                        | Paradeov (                                           |                             |
| ontactgegovens<br>nävel<br>allevanat<br>Sui Jongenaan | T Facebook                                           |                             |

Druk op inloggen en je gaat automatisch naar het vrijwilligersportaal!